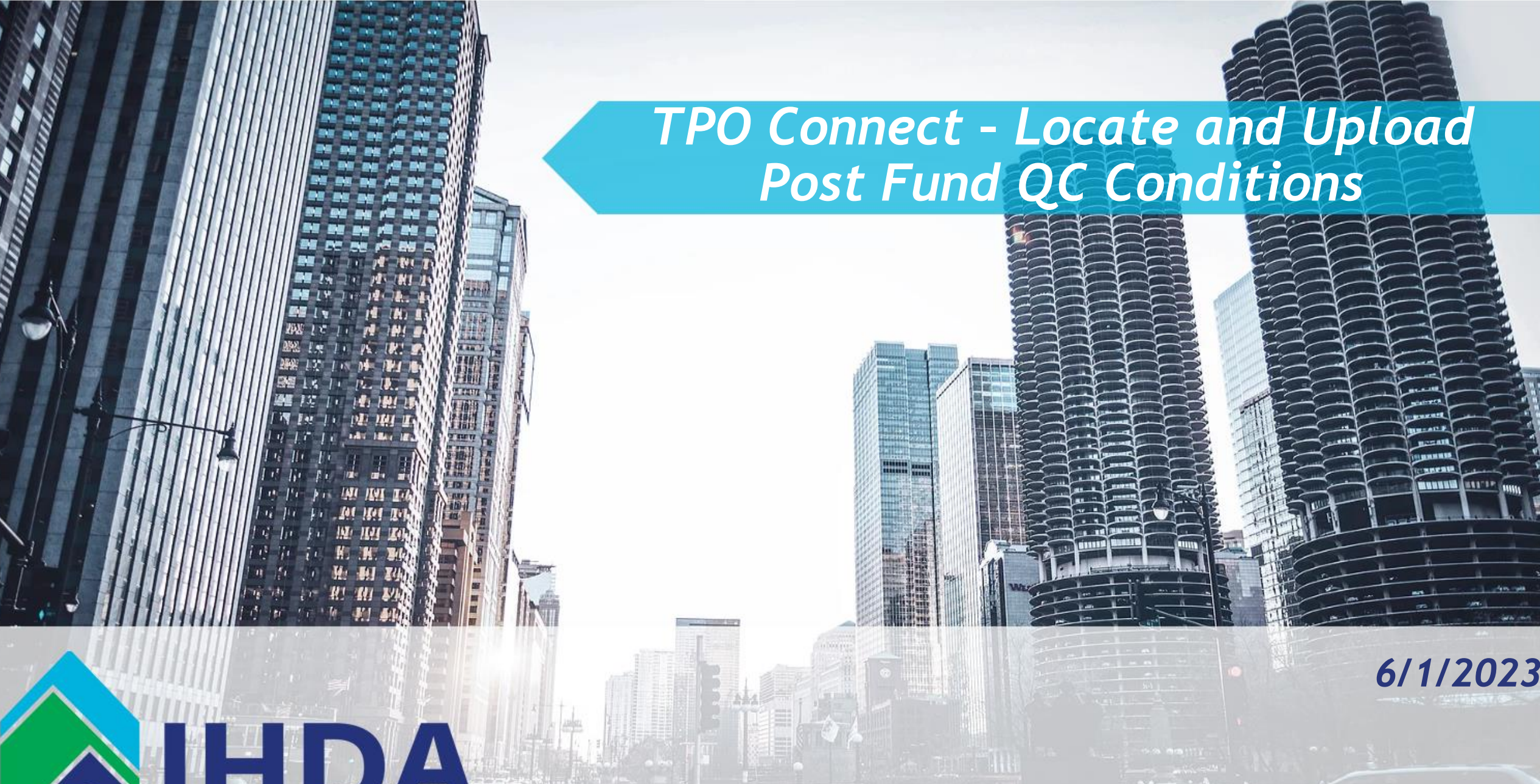

**HDA** MORTGAGE

#### • Lender will receive Initial email Notification of Loan Selected with Post Fund Conditions

| 890↑.                                                                                                    | ↓ <del>▼</del> [EXTERNAL]                | Post Fund Q       | C Suspended_v2 -                                                            | Message (I | нт <i>Р</i> | Search |         |           |           |      |                               | T                | —                     | × |
|----------------------------------------------------------------------------------------------------|------------------------------------------|-------------------|-----------------------------------------------------------------------------|------------|-------------|--------|---------|-----------|-----------|------|-------------------------------|------------------|-----------------------|---|
| File Message                                                                                                    | Help Acrobat                             |                   |                                                                             |            |             |        |         |           |           |      |                               |                  |                       |   |
| Image: Constraint of the second second se | ← Reply<br>← Reply All<br>← Forward<br>↓ | Share to<br>Teams | <ul> <li>➡ Ellie Mae</li> <li>➡ To Manager</li> <li>➡ Team Email</li> </ul> | ~<br>~     | Move<br>*   | Tags   | Editing | Immersive | Translate | Zoom | Reply with<br>Scheduling Poll | Viva<br>Insights | Phish Alert<br>Report |   |
| Delete                                                                                                    | Respond                                  | Teams             | Quick Steps                                                                 | Ŀ          | Move        |        |         |           | Language  | Zoom | Find Time                     | Add-in           | Phish Alert           | ^ |

Reply All

→ Forward

Thu 6/8/2023 2:16 PM

#### [EXTERNAL] Post Fund QC Suspended\_v2

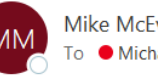

Mike McEvoy <eFolder@elliemae.com> To • Michael McEvoy

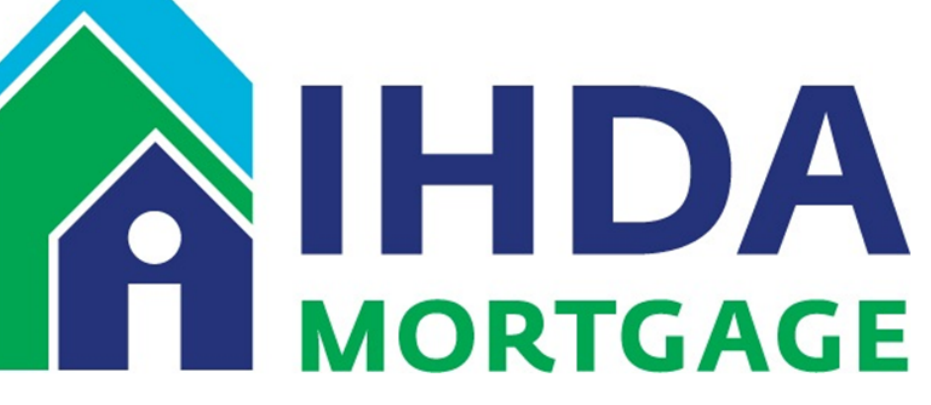

The following loan has been suspended with QC Post Fund conditions required to be fulfilled to IHDA.

Smith 3298521 Illinois HFA1 FNMA

The complete step-by-step user guide: "TPO Connect - Locate and Upload Post Fund QC Conditions" can be found at: https://www.ihdamortgage.org/tpotraining.

Please log in to the TPO Connect lender's portal to review the QC Post Fund Conditions Letter. To locate, open loan 3298521, navigate to the Documents page, scroll down to select the "QC - Post Funding Conditions Letter" dropdown, and download the attached PDF containing the loan conditions (see below arrow).

### • Lender Logs Into TPO Connect Navigates to Pipeline

|                                                                                               |                                                | CONTACT US | mikE mcevoy $\vee$ |
|-----------------------------------------------------------------------------------------------|------------------------------------------------|------------|--------------------|
| WELCOME PIPELINE ADD NEW LOAN SCENARIOS DOCUMENTS                                             |                                                |            |                    |
|                                                                                               |                                                |            |                    |
| Recently Accessed Loans                                                                       | Company Announcements                          |            |                    |
| 3296237<br>DUPLICATE LOAN, DTI A & Spitzzeri, Barbara<br>\$209,700.00, Conventional, Detached | TPO Connect Pilot Group<br>01/02/2020 09:54 AM |            |                    |
| 3296357<br>Duplicate 5.11, DTI<br>\$209,000.00, Conventional, Detached                        |                                                |            |                    |
| <b>3293527</b><br>QUAL TEST, DTI<br>\$120,625.00, FHA, Detached                               |                                                |            |                    |
| 3296167<br>Team JR, Lead test<br>\$180,900.00, Conventional, Detached                         |                                                |            |                    |
| 3283662<br>release 22.3, prod<br>\$131.000.00 Conventional Detached                           |                                                |            |                    |
| < 0 2 ►                                                                                       | < 0 ×                                          |            |                    |

111 E Wacker St, Chicago, IL 60601 Privacy Policy Statement Toll Free: 877 - 456 - 2656 mortgage@ihda.org

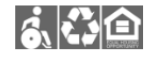

#### • Enter Loan Number from email

| ELCOME PIPELINE ADD NEW LO | OAN SCENARIOS DOCUMENT | S                                 |                     |              |                          |                   |                        |                                                 |                                  |
|----------------------------|------------------------|-----------------------------------|---------------------|--------------|--------------------------|-------------------|------------------------|-------------------------------------------------|----------------------------------|
|                            |                        |                                   |                     |              | Find Loan 3231477        | ~                 | X Advanced Filter      | Clear Filters Archive                           |                                  |
| LOAN OPTIONS               | Loan #                 | Borrower Name Loan F              | rogram Loan Purpose | Loan Type    | Lock & Request<br>Status | Rate Lock Expires | TPO Connect Status     | Correspondent Loan<br>Status -<br>Correspondent | Correspon<br>Status - Pu<br>Data |
| EW .                       | 3231477                | Homeowner, John Q Openin<br>FHLM0 | ng Doors Purchase   | Conventional | 🗎 Expired                | 12/06/2021        | Purchased<br>Completed | Purchased                                       | 05/23/202                        |
| All loans<br>My Loans      |                        |                                   |                     |              |                          |                   |                        |                                                 |                                  |
| AN STATUS                  |                        |                                   |                     |              |                          |                   |                        |                                                 |                                  |
| Current<br>Archived        |                        |                                   |                     |              |                          |                   |                        |                                                 |                                  |
|                            |                        |                                   |                     |              |                          |                   |                        |                                                 |                                  |
|                            |                        |                                   |                     |              |                          |                   |                        |                                                 |                                  |
|                            |                        |                                   |                     |              |                          |                   |                        |                                                 |                                  |
|                            |                        |                                   |                     |              |                          |                   |                        |                                                 |                                  |
|                            | 4                      |                                   |                     |              |                          |                   |                        |                                                 |                                  |
|                            |                        |                                   |                     |              |                          |                   |                        | <ul> <li>30 per pag</li> </ul>                  | e 🔄 🔨 🚺                          |
|                            |                        |                                   |                     |              |                          |                   |                        |                                                 |                                  |

#### • Open Loan &

### • Navigate to Documents Tab

|                                                                  |                                                      |                                                          |                                                                |                                                       | CONTACT US mikE mcevoy                                                          |
|------------------------------------------------------------------|------------------------------------------------------|----------------------------------------------------------|----------------------------------------------------------------|-------------------------------------------------------|---------------------------------------------------------------------------------|
| WELCOME PIPELINE ADD NEW LOA<br>John Homeowner                   | IN SCENARIOS DOCUMENTS                               | ollateral Trac Lender Case #;<br>Loan #:                 | DI-C01_v3.4 Total Loan Am \$140,000<br>3231477 VA Loan Sum 710 | 0.00 Loan Type: Convention:<br>Loan Purpose: Purchase | nal Interest Rate: 3.375%<br>Loan To Value 84.85% / 88.49% Ulimited Loan Access |
|                                                                  |                                                      | Alternate Loan                                           | 1                                                              |                                                       | Purchased Completed C 1st 🖨 🗠                                                   |
| URLA                                                             | John Homeowne<br>\$140,000.00                        | r                                                        | Purchase Approve                                               | ed                                                    | Key Dates Registered 09/20/2021                                                 |
|                                                                  | Loen Type<br>Conventional                            | Document Type<br>FullDocumentation                       | Purchase Conditions<br>Open<br>Ready for Review                | 1 0                                                   | Submitted for Review 10/07/2021<br>Purchase Suspended 10/07/2021                |
| <ul> <li>PURCHASE CONDITIONS</li> <li>PURCHASE ADVICE</li> </ul> | Lien Position<br>FirstLien<br>Amortization Type      | Loan Purpose<br>Purchase<br>Purpose of ReFi              |                                                                |                                                       | Purchase Rejected - Purchased Approval 11/02/2021 Clear to Purchase             |
| LOAN ACTIONS                                                     | Fixed<br>Amortization Term<br>360                    | -                                                        | 114 N WILLE ST, M<br>600562451                                 | T PROSPECT, IL                                        | Purchase Date - Cancelled Date -                                                |
|                                                                  |                                                      |                                                          | Primary 1 Unit Detached                                        | Appraised Value                                       | Withdrawn Date -                                                                |
|                                                                  | Expired 3.375                                        | %                                                        | \$165,000                                                      | \$165,000                                             |                                                                                 |
|                                                                  | Commitment Type<br>Best Efforts<br>Commitment Number | Lock Date<br>10/07/2021<br>Lock Expiration<br>12/06/2021 | Decision FICO 710                                              | )                                                     |                                                                                 |

### Scroll Down

|                                                                                   |                                               |                                                                 |                                               |                                                   |                                                      | CONTACT US                                       | mikE mcevoy ~ |
|-----------------------------------------------------------------------------------|-----------------------------------------------|-----------------------------------------------------------------|-----------------------------------------------|---------------------------------------------------|------------------------------------------------------|--------------------------------------------------|---------------|
| WELCOME PIPELINE ADD NEW LOAN                                                     | SCENARIOS DOCUMENTS                           |                                                                 |                                               |                                                   |                                                      |                                                  |               |
| John Homeowner<br>114 N WILLE ST, MT PROSPECT, IL, 600562451<br>Test Organization | Collateral Trac                               | Lender Case #: DI-C01_v3.4<br>Loan #: 3231477<br>Alternate Loan | Total Loan Am \$140,000.00<br>VA Loan Sum 710 | Loan Type: Conventional<br>Loan Purpose: Purchase | Interest Rate: 3.375%<br>Loan To Value 84.85% / 88.4 | 49% Limited Loan Access<br>Purchased Completed C | 1st 🔒 🖂 🕰     |
| E LOAN SUMMARY                                                                    |                                               |                                                                 |                                               |                                                   |                                                      |                                                  |               |
|                                                                                   |                                               |                                                                 |                                               |                                                   |                                                      |                                                  |               |
|                                                                                   | Max attachment size is 200 MB. View Supporter | d Files.                                                        |                                               |                                                   | Expand All C                                         | Collapse All Print Fax Cover Sheet               |               |
|                                                                                   | All Borrowers                                 |                                                                 |                                               |                                                   |                                                      |                                                  |               |
| 🎄 PURCHASE CONDITIONS                                                             | 1003 - URLA INITIAL                           |                                                                 |                                               |                                                   | Comments                                             | Drag & Drop files here or Brow                   | wse for files |
| (\$) PURCHASE ADVICE                                                              | John Homeowner, sefs ascsc                    |                                                                 |                                               |                                                   |                                                      |                                                  |               |
| LOAN ACTIONS                                                                      | ASSETS                                        |                                                                 |                                               |                                                   | Comments                                             | Drag & Drop files here or Brow                   | wse for files |
| Import Additional Deta<br>Submit for Review                                       | BORR AND MORT ELIGIBILITY                     |                                                                 |                                               |                                                   | Comments                                             | Drag & Drop files here or Brow                   | wse for files |
| Withdraw Loan                                                                     | CREDIT                                        |                                                                 |                                               |                                                   | Comments                                             | Drag & Drop files here or Brow                   | wse for files |
|                                                                                   | GOVERNMENT                                    |                                                                 |                                               |                                                   | Comments                                             | Drag & Drop files here or Brow                   | wse for files |
|                                                                                   | IHDA - DODD FRANK PTC                         |                                                                 | -                                             |                                                   | Comments                                             | Drag & Drop files here or Brow                   | wse for files |
|                                                                                   | IHDA DOCUMENTS                                |                                                                 | •                                             |                                                   | Comments                                             | Drag & Drop files here or Brow                   | wse for files |

# Locate "QC - Post Funding Condition letter" expand by clicking on arrow

| LEGAL/REGULATURT/COMPLIANCE            | Comments | Drag & Drop files here or | Browse for files |
|----------------------------------------|----------|---------------------------|------------------|
| LIABILITIES                            | Comments | Drag & Drop files here or | Browse for files |
| LOAN PACKAGE DOCUMENTATION             | Comments | Drag & Drop files here or | Browse for files |
| POST FUND QC - APPRAISAL FIELD REVIEW  | Comments | Drag & Drop files here or | Browse for files |
| POST FUND QC - VOA                     | Comments | Drag & Drop files here or | Browse for files |
| > PPE REPORT                           | Comments | Drag & Drop files here or | Browse for files |
| PROJECT ELIGIBILITY                    | Comments | Drag & Drop files here or | Browse for files |
| PROPERTY / APPRAISAL                   | Comments | Drag & Drop files here or | Browse for files |
| PROPERTY ELIGIBILITY                   | Comments | Drag & Drop files here or | Browse for files |
| <br>QC - POST FUNDING CONDITION LETTER | Comments | Drag & Drop files here or | Browse for files |
| REJECT                                 | Comments | Drag & Drop files here or | Browse for files |
| REVERSE                                | Comments | Drag & Drop files here or | Browse for files |
| VERIFICATIONS                          | Comments | Drag & Drop files here or | Browse for files |

 111 E Wacker St, Chicago, IL 60601
 Privacy Policy Statement

 Toll Free: 877 - 456 - 2656
 mortgage@ihda.org

TPO Connect\_PROD\_20230318

• Document will appear

#### Download the Document

|   | LEGAL/REGULA I URY/COMPLIANCE         |                                      | Comments | Drag & Drop files here or | Browse for files |
|---|---------------------------------------|--------------------------------------|----------|---------------------------|------------------|
|   | LIABILITIES                           |                                      | Comments | Drag & Drop files here or | Browse for files |
|   | LOAN PACKAGE DOCUMENTATION            |                                      | Comments | Drag & Drop files here or | Browse for files |
|   | POST FUND QC - APPRAISAL FIELD REVIEW |                                      | Comments | Drag & Drop files here or | Browse for files |
|   | POST FUND QC - VOA                    |                                      | Comments | Drag & Drop files here or | Browse for files |
|   | PPE REPORT                            |                                      | Comments | Drag & Drop files here or | Browse for files |
|   | PROJECT ELIGIBILITY                   |                                      | Comments | Drag & Drop files here or | Browse for files |
|   | PROPERTY / APPRAISAL                  |                                      | Comments | Drag & Drop files here or | Browse for files |
|   | PROPERTY ELIGIBILITY                  |                                      | Comments | Drag & Drop files here or | Browse for files |
| • | ✓ QC - POST FUNDING CONDITION LETTER  |                                      | Comments | Drag & Drop files here or | Browse for files |
|   | Post Fund QC Condition Letter         | 90 KB 05/18/2023 2:28 PM Mike McEvoy |          | Download in 0             | Driginal Format  |
|   | REJECT                                |                                      | Comments | Drag & Drop files here or | for files        |
|   | REVERSE                               |                                      | Comments | Drag & Drop files         | Browse for files |
|   | VERIFICATIONS                         |                                      | Comments | Drag & prop files here or | Browse for files |

111 E Wacker St, Chicago, IL 60601 Privacy Policy Statement Toll Free: 877 - 456 - 2656 mortgage@ihda.org 

#### • Letter Provides instructions on Page 1

#### Scroll Down

| Attachment-907bf583-f075-4a7a-8bd2-89c296399850 | .pdf 1 / 2   − 100% +   🕃 🚸                                                                                                    | ± ⊕ :   |
|-------------------------------------------------|----------------------------------------------------------------------------------------------------|---------|
|                                                 | ILLINOIS HOUSING<br>DEVELOPMENT AUTHORITY<br>WWW.IHDA.ORG                                                                                                    |         |
|                                                 | Post fund QC selected: 05/18/2023<br>IHDA Loan # 3231477<br>Lender Name: Test Organization                                                                                                    |         |
| 2                                               | File Last Name: tpo append on register                                                                                                    |         |
|                                                 | Attention:<br>The Post fund Quality Control review of the above referenced loan has been completed. The following<br>page will list any outstanding conditions.                                                                                                    |         |
|                                                 | Please upload conditions through the TPO portal under the applicable category. (I.e. Asset conditions under Assets, Income conditions under Income, etc.)                                                                                                    |         |
|                                                 | If you have any questions, please contact <u>QualityControl@ihda.org</u> and reference this letter and/or loan number.                                                                                                    |         |
|                                                 | and the second second sec | inger i |

#### • Page 2 shows all the current open Post Fund QC Conditions with Descriptions

Attachment-907bf583-f075-4a7a-8bd2-89c296399850.pdf

#### 2 / 2 | - 100% + | 🗊 🕎

ILLINOIS HOUSING DEVELOPMENT AUTHORITY WWW.IHDA.ORG

111 E. Wacker Drive Suite 1000 Chicago, IL 60601 312.836.5200 ± 🙃

| Condition 1 |                  |                  |          |               |             |
|-------------|------------------|------------------|----------|---------------|-------------|
| Category:   | BORR AND MO      | RT ELIGIBILITY   |          | Subcategory:  | ELIGIBILITY |
| Defect:     | Loan amount is   | less than the m  | inimum ı | required      |             |
| Comments:   | Borr and Mort (  | Condition #1     |          |               |             |
| Condition 2 |                  |                  |          |               |             |
| Category:   | CREDIT           | Subcategory:     | CREDIT   | CALC/ANALYSIS |             |
| Defect:     | Incorrect repres | sentative credit | score de | livered       |             |
| Comments:   | Credit Condition | n #2             |          |               |             |
| Condition 3 |                  |                  |          |               |             |
| Category:   | ASSETS           | Subcategory:     | ASSET E  | LIGIBILITY    |             |
| Defect:     | Minimum borro    | ower investment  | :        |               |             |
| Comments:   | Asset Condition  | #3               |          |               |             |
|             |                  |                  |          |               |             |

#### • When Ready to Upload Condition Documents, Navigate to Purchase Conditions Tab

|                                                                 |                                              |                                                                 |                                                           |                                                   |                                                        | CONTACT US                                  | mikE mcevoy ∽ |
|-----------------------------------------------------------------|----------------------------------------------|-----------------------------------------------------------------|-----------------------------------------------------------|---------------------------------------------------|--------------------------------------------------------|---------------------------------------------|---------------|
| WELCOME PIPELINE ADD NEW LOAN                                   | SCENARIOS DOCUMENTS                          |                                                                 |                                                           |                                                   |                                                        |                                             |               |
| 114 N WILLE ST, MT PROSPECT, IL, 600562451<br>Test Organization | Collateral Trac                              | Lender Case #: DI-C01_v3.4<br>Loan #: 3231477<br>Alternate Loan | VA Loan Sum <b>\$140,000.00</b><br>VA Loan Sum <b>710</b> | Loan Type: Conventional<br>Loan Purpose: Purchase | Interest Rate: 3.375%<br>Loan To Value 84.85% / 88.499 | % Limited Loan Access Purchased Completed C | 1st 🔒 🖂 🖉     |
|                                                                 |                                              |                                                                 |                                                           |                                                   |                                                        |                                             |               |
|                                                                 | Max attachment size is 200 MB. View Supporte | d Files.                                                        |                                                           |                                                   | Expand All Coll                                        | lapse All Print Fax Cover Sheet             |               |
|                                                                 | All Borrowers                                |                                                                 |                                                           |                                                   |                                                        |                                             |               |
| Separate Conditions                                             | 1003 - URLA INITIAL                          |                                                                 |                                                           |                                                   | Comments D                                             | rag & Drop files here or Brow               | se for files  |
| (§) PURCHASE ADVICE                                             | John                                         |                                                                 |                                                           |                                                   |                                                        |                                             |               |
| LOAN ACTIONS                                                    | ASSETS                                       |                                                                 |                                                           |                                                   | Comments D                                             | rag & Drop files here or Brow               | se for files  |
| Import Additional Data<br>Submit for Review                     | BORR AND MORT ELIGIBILITY                    |                                                                 |                                                           |                                                   | Comments D                                             | rag & Drop files here or Brow               | se for files  |
| Withdraw Loan                                                   | CREDIT                                       |                                                                 |                                                           |                                                   | Comments D                                             | rag & Drop files here or Brow               | se for files  |
|                                                                 | GOVERNMENT                                   |                                                                 |                                                           |                                                   | Comments D                                             | rag & Drop files here or Brow               | se for files  |
|                                                                 | IHDA - DODD FRANK PTC                        |                                                                 |                                                           |                                                   | Comments D                                             | rag & Drop files here or Brow               | se for files  |
|                                                                 | IHDA DOCUMENTS                               |                                                                 |                                                           |                                                   | Comments D                                             | rag & Drop files here or Brow               | se for files  |

### • Change "Filter By" to choose "Post Closing"

|                                                                                                   |                    |                                                                                                |                                                                        | CONTACT US mikE mcevoy ~                                                                                        |
|---------------------------------------------------------------------------------------------------|--------------------|------------------------------------------------------------------------------------------------|------------------------------------------------------------------------|----------------------------------------------------------------------------------------------------|
| John Homeowner<br>14 N WILLE ST, MT PROSPECT, IL, 600562451<br>Test Organization                  | Collateral         | Trac Lender Case #: DI-C01_v3.4 Total Loan Ar<br>Loan #: 3231477 VA Loan Sum<br>Alternate Loan | m \$140,000.00 Loan Type: Conventional In<br>Loan Purpose: Purchase Lo | nterest Rate: 3.375%<br>can To Value 84.85% / 88.49% Utimited Loan Access<br>Purchased Completed C 1st a Sec. 2 |
| URLA                                                                                              | FILTER BY Type     | Prior to Purchase      Expa                                                                    | nd All Collepse All                                                    | Notify Lender X The Max attachment size is 200 MB. View Supported Files.                                        |
|                                                                                                   | Category Condition | Pric Prior to Approval<br>Prior to Docs                                                        | Pevised Age Borrower Pair<br>588 John Homeowner, sefs                  | Status     Status Date     Action       New     10/07/21     0     Ready for Review.                            |
| <ul> <li>PURCHASE CONDITIONS</li> <li>(§) PURCHASE ADVICE</li> </ul>                              | IHDA Doc           | Prior to Closing Prior to Purchase Post Closing                                                | ascsc                                                                  |                                                                                                    |
| LOAN ACTIONS                                                                                      | IHDA - DODI        | FRANK PTC                                                                                      |                                                                        | Comments Drag & Drop files here or Browse for files                                                             |
|                                                                                                   |                    |                                                                                                |                                                                        |                                                                                                    |
| 111 E Wacker St, Chicago, IL 60601 Privacy Po<br>Toll Free: 877 - 456 - 2656<br>mortgage@ihda.org | Nicy Statement     |                                                                                                |                                                                        |                                                                                                    |

#### Upload each Post Fund Condition to correct Category

|                                                                                    |                |                               |                                                                 |                                                            |                          |                                 |                               |                               | c                      | CONTACT US mil             | kE mcevoy ∽ |
|------------------------------------------------------------------------------------|----------------|-------------------------------|-----------------------------------------------------------------|------------------------------------------------------------|--------------------------|---------------------------------|-------------------------------|-------------------------------|------------------------|----------------------------|-------------|
| WELCOME PIPELINE ADD NEW LOAN                                                      | N SCENARIOS DO | OCUMENTS                      |                                                                 |                                                            |                          |                                 |                               |                               |                        |                            |             |
| John Homeowner<br>11 A N WILLE ST, MT PROSPECT, IL, 600562451<br>Test Organization |                | Collateral Trac               | Lender Case #: DI-C01_v3.4<br>Loan #: 3231477<br>Alternate Loan | Total Loan Am <b>\$140,000.0</b><br>VA Loan Sum <b>710</b> | 0 Loan Type<br>Loan Purp | : Conventional<br>ose: Purchase | Interest Rate<br>Loan To Valu | : 3.375%<br>Je 84.85% / 88.49 | % Limited Lo           | oan Access<br>oleted C 1st | - 2         |
| ŧ⊒ LOAN SUMMARY                                                                    |                |                               |                                                                 |                                                            |                          |                                 |                               |                               |                        |                            |             |
|                                                                                    | FILTER BY      | Туре                          | ▼ Post Closing                                                  | ← Expand All                                               | Collapse All             |                                 |                               | Maria                         | tte element eine in 20 | Notify Lender              |             |
|                                                                                    |                |                               |                                                                 |                                                            |                          |                                 |                               | Maxa                          | ittacriment size is zo | JO MB. View Supporte       | a Files.    |
|                                                                                    | Category       | Condition                     | Prior to Date Add                                               | led Date Revised                                           | Age B                    | orrower Pair                    | Status                        | Status Date                   | $\Box$                 | Action                     |             |
|                                                                                    | •              | Assets                        | 05/18/23                                                        |                                                            | O J<br>a                 | ohn Homeowner, sefs<br>scsc     | New                           | 05/18/23                      | 0                      |                            |             |
| S PURCHASE ADVICE                                                                  |                | #3 condition description here |                                                                 |                                                            |                          |                                 |                               |                               |                        |                            |             |
| LOAN ACTIONS                                                                       |                | ASSETS                        |                                                                 |                                                            |                          |                                 | Ç                             | Comments                      | Drag & Drop files n    | Browse fo                  | or files    |
| Import Additional Data                                                             |                | Link Document to Condition    | •                                                               |                                                            |                          |                                 |                               |                               |                        |                            |             |
| Submit for Review<br>Withdraw Loan                                                 | •              | Borr and Mort Eligibility     | 05/18/23                                                        |                                                            | U J<br>a                 | ohn Homeowner, sefs<br>scsc     | New                           | 05/18/23                      | 0                      |                            |             |
|                                                                                    |                | #2 condition description here |                                                                 |                                                            |                          |                                 |                               |                               |                        |                            |             |
|                                                                                    |                | BORR AND MORT ELIGIBIL        | JTY                                                             |                                                            |                          |                                 | Ç                             | Comments                      | Drag & Drop files      | Browse for                 | or files    |
|                                                                                    |                | Link Document to Condition    | •                                                               |                                                            |                          |                                 |                               |                               |                        |                            |             |
|                                                                                    |                |                               |                                                                 |                                                            |                          |                                 |                               |                               |                        |                            |             |

## • Once Uploads are Completed, Exit the Loan by selecting 'Welcome' from top banner

|                                                              | Category | Condition                     | Prior to                                   | Date Added | Date Revised | Age            | Borrower Pair                 | Status | Status Date | C Action                  |                  |
|--------------------------------------------------------------|----------|-------------------------------|--------------------------------------------|------------|--------------|----------------|-------------------------------|--------|-------------|---------------------------|------------------|
| PURCHASE CONDITIONS                                          | •        | Assets                        |                                            | 05/18/23   |              | 0              | John Homeowner, sefs<br>ascsc | New    | 05/18/23    | 0                         |                  |
| S PURCHASE ADVICE                                            |          | #3 condition description here |                                            |            |              |                |                               |        |             |                           |                  |
| LOAN ACTIONS                                                 |          | - ASSETS                      |                                            |            |              |                |                               |        | Comments    | Drag & Drop files here or | Browse for files |
| Import Additional Data<br>Submit for Review<br>Withdraw Loan |          | Asset Condition               | n - T X<br>109.26 KE<br>100 %<br>Completed |            |              | Close          | and Refresh                   |        |             |                           |                  |
|                                                              |          | Asset Condition - Test.pd     | df                                         |            | 112 KB 05/1  | 3/2023 2:41 PI | M mikE mcevoy                 |        |             |                           | <b>Ŧ</b> 4       |
|                                                              |          | Link Document to Condition    | •                                          |            |              |                |                               |        |             |                           |                  |
|                                                              | •        | Borr and Mort Eligibility     |                                            | 05/18/23   |              | 0              | John Homeowner, sefs<br>ascsc | New    | 05/18/23    | 0                         |                  |
|                                                              |          | #2 condition description here |                                            |            |              |                |                               |        |             |                           |                  |
|                                                              |          | BORR AND MORT ELIGIBILI       | TY                                         |            |              |                |                               |        | Comments    | Drag & Drop files here or | Browse for files |
|                                                              |          | Borr and Mort C               | Con x<br>109.26 KE<br>100 %<br>Completed   |            |              | Close          | and Refresh                   |        |             |                           |                  |
|                                                              |          | Borr and Mort Condition       | - Test.pdf                                 |            | 112 KB 05/1  | 3/2023 2:42 P  | M mikE mcevoy                 |        |             |                           | <b>∓</b> ≁D      |
|                                                              |          |                               |                                            |            |              |                |                               |        |             |                           |                  |

## Once at Welcome Screen, log out of TPO Connect, Any further condition requests will be emailed individually by IHDA QC team

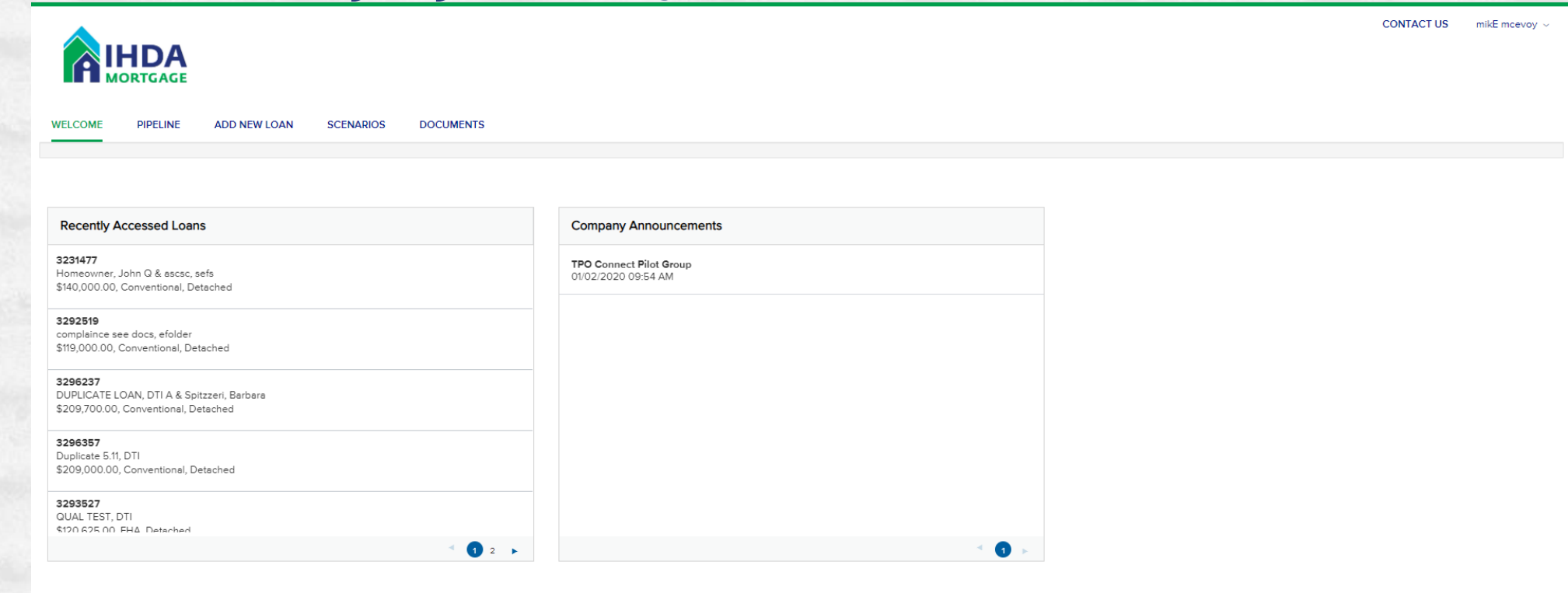

 111 E Wacker St, Chicago, IL 60601
 Privacy Policy Statement

 Toll Free: 877 - 456 - 2656
 mortgage@ihda.org

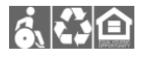